1. 写真を2枚準備します。

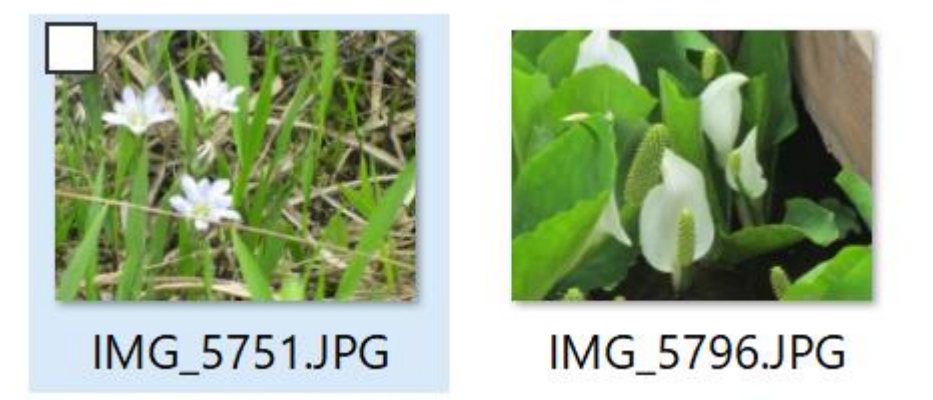

2. 左側に配置する写真を JTrim で開き、-30 度回転し、残したい範囲を座標指定切り抜きを実施し、名前を

付けて保存します。

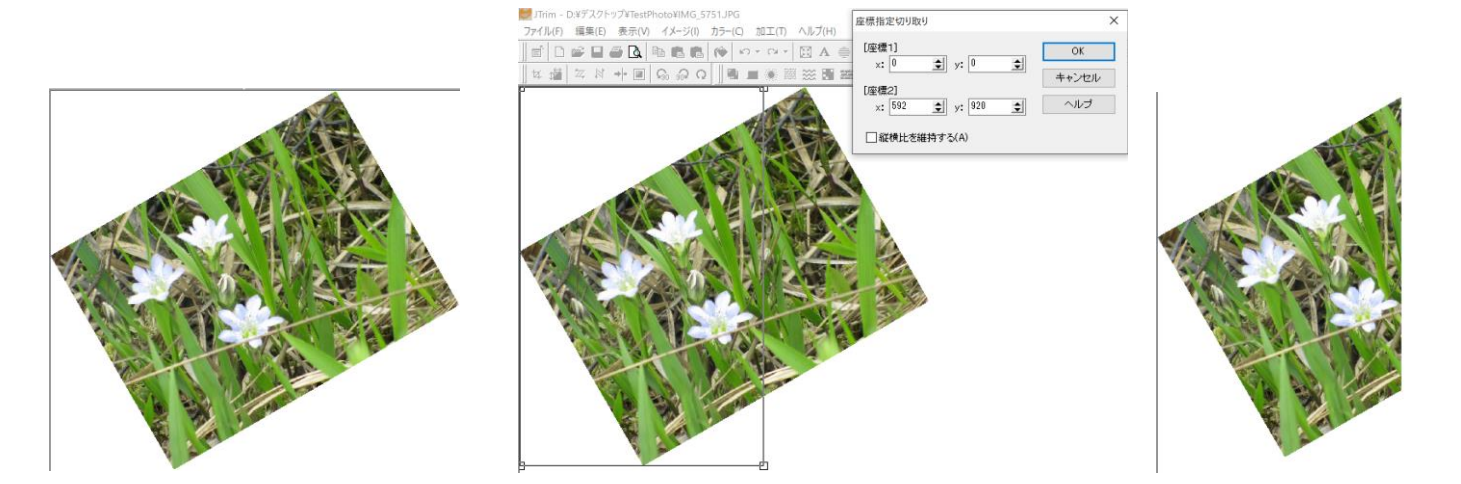

3. 同様に右側に配置する写真を JTrim で開き、-30 度回転し、残したい範囲を座標指定切り抜きを実施し、

名前を付けて保存します。その後、「編集」⇒「コピー」しておきます。

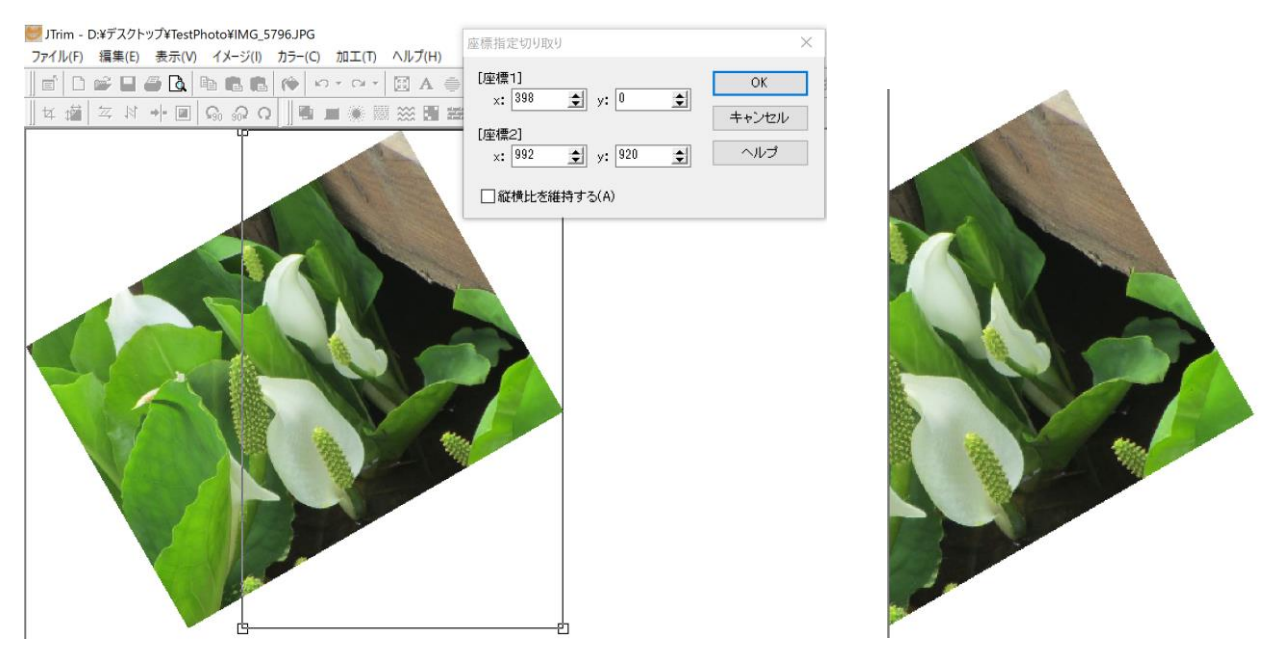

三宅 節雄

4. 左側用に切り取った写真をペイント 3D で開く

| タイトルなし - ペイント 3D |         |          |            |    |               |                 |       |    |   |                           |        |   |    | ⊐ ×    |
|------------------|---------|----------|------------|----|---------------|-----------------|-------|----|---|---------------------------|--------|---|----|--------|
| Ē                | Å       | ୟ        | $\bigcirc$ | Ø  | Т             | ÷ķ <del>.</del> | Щ.    | ¢¢ |   | 仚                         | っ      | S |    | $\sim$ |
| ▶ 選択             | 女 トリミング | <b>₽</b> | マジック選択     | D. | ) Mixed Reali | ity D           | 3D 表示 |    | + | …                         | 2Dの選   | 択 |    |        |
|                  |         |          |            |    |               |                 |       |    |   | 幅 高さ<br>574 ピクセル 920 ピクセル |        |   |    |        |
|                  |         |          |            |    | A PI A        |                 |       | 4  |   |                           | 、回転と反転 | D | Ĺ, | Ĩ      |

- 5. #キャンバスをクリック。上下左右の□をクリックして、右側に貼り付ける写真用のスペース(右上)を広
  - げますが、スペースが取れない場合には、画像を「-」で縮小します

6. キャンバスの上で「右クリック」⇒「貼り付け」を実施しますが、写真間のスペースや上下に注意します。

キャンバス内でクリックすると確定します。

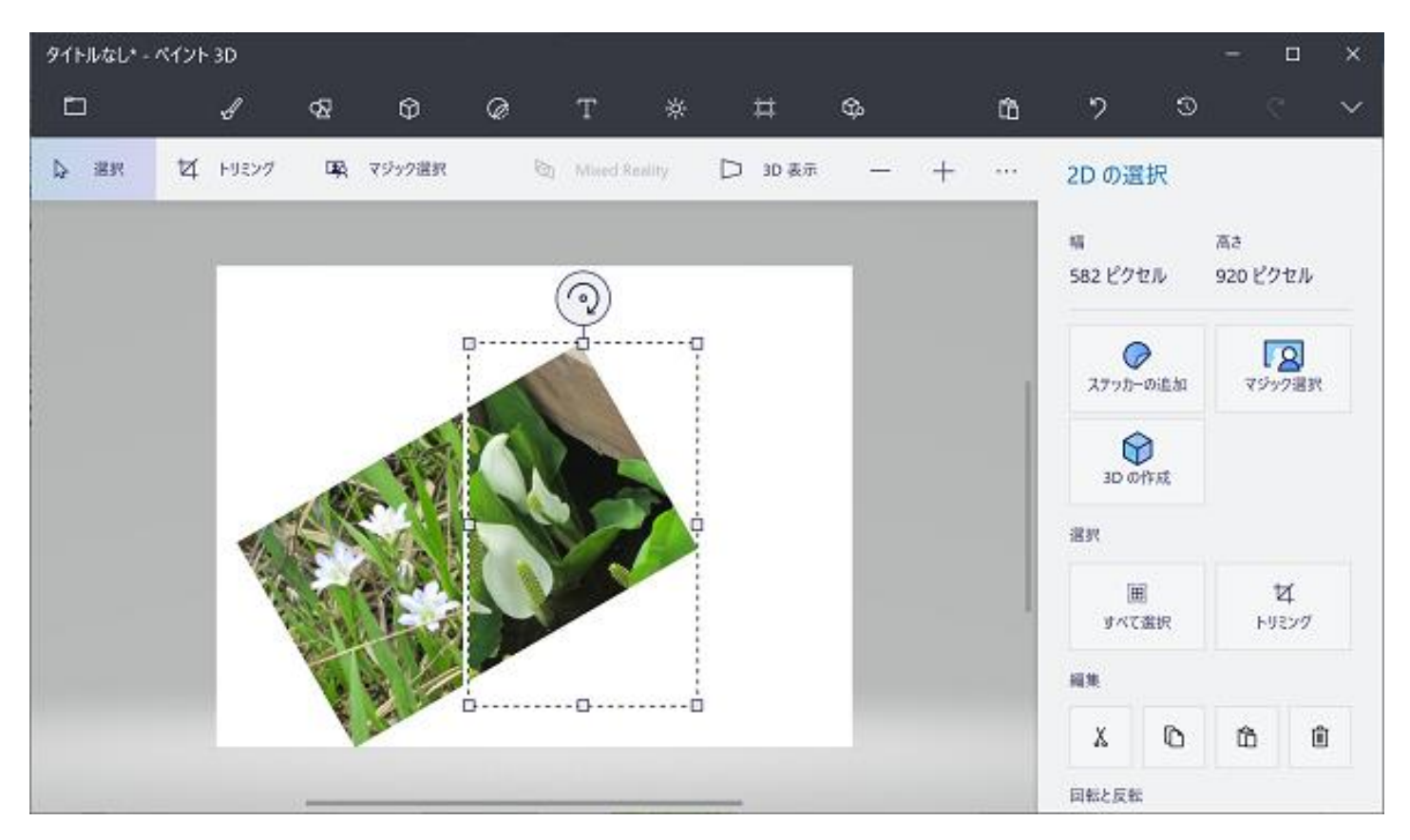

- 7. キャンバスのサイズを再調整した後に名前を付けて保存します。
- 8. 保存した写真を JTrim で開き、30 度回転し、「イメージ」「座標指定切り抜き」で上書き保存か名前を付け

て保存します。

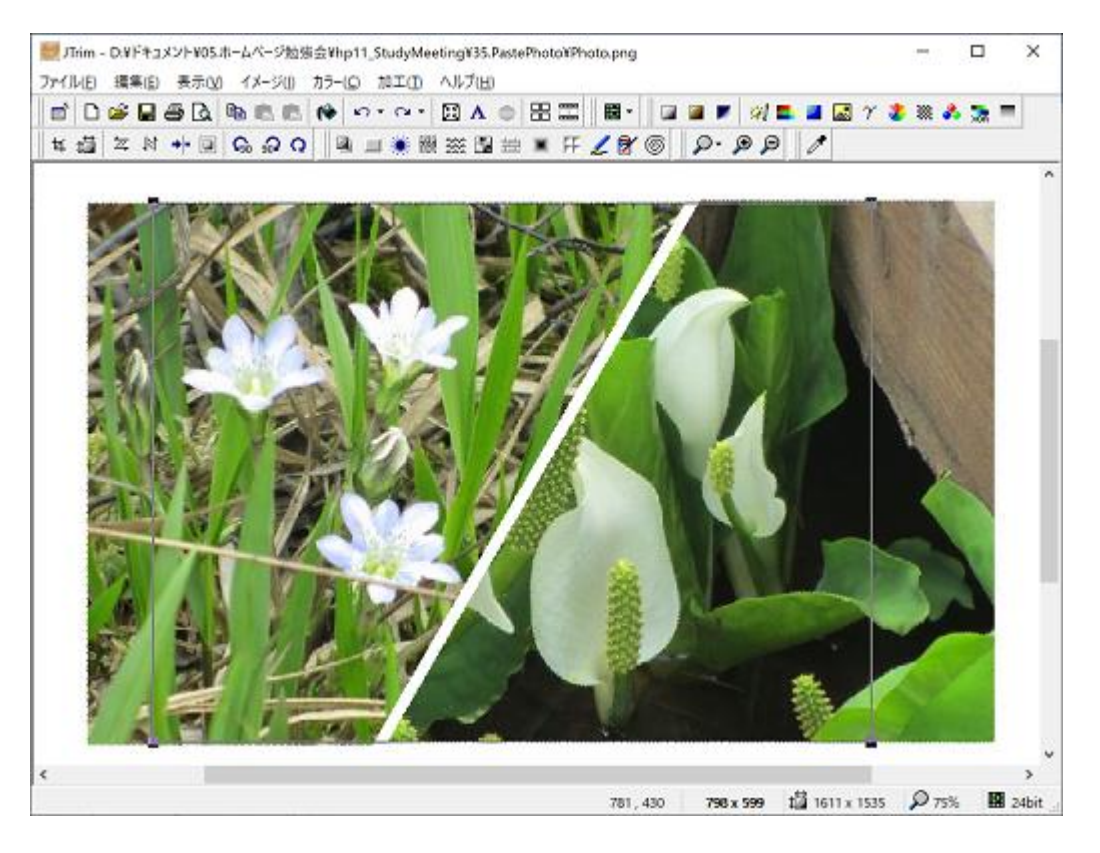